## Completing a Patient Log for Students

## STEPS V4

Patient logging is a key component of your clinical education. Patient logs record detailed information about your encounter with patients.

Once logs are submitted, your school may review and indicate a log needs attention.

1. Select Clinical Coursework from your dashboard or left menu.

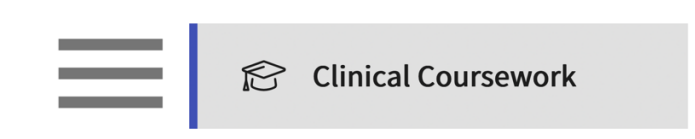

- 2. Select the placement you would like to add a patient log for from the left panel and scroll down the page to the Patient Logs section.
- 3. The system will show you a tally of your total logs, as well as any logs that need your attention, are in progress, and an average of logs entered per day.

| Placements         ^           PA 610 - Elective Rotation II         Current           Bluestar Central                                         | PA 610 - Elective R<br>Bluestar Central Rad<br>ACT Block   Apr 1, 2022 | otation II Current<br>liology<br>- Jun 30, 2022 |                          |                        | Profil                                 | ్టి <b>Share</b><br>le Share | <b>Profile</b><br>History |
|----------------------------------------------------------------------------------------------------|------------------------------------------------------------------------|-------------------------------------------------|--------------------------|------------------------|----------------------------------------|------------------------------|---------------------------|
| Apr 1, 2022 - Jun 30, 2022<br>Radiology<br>Attestation pending<br>PA 606 - Cardiology Rotation<br>Wishlist closes on Dec 31st, 2025 6:30 PM EST | Patient Logs<br>0<br>Total Logs                                        | 0<br>Needs attention                            | 0<br>In progres          | ss                     | Create Template O Average logs per day | ~                            | +                         |
|                                                                                                    | Timesheet<br>O Mins<br>Total                                           | 0 Mins<br>In Progress                           | 0 Mins<br>Pending Review | 0 Mins<br>Not Approved | 0 Mins<br>Approved                     |                              | $\rightarrow$             |

4. To add a new patient log, click on the + icon.

| Patient Logs |                 |             | 🖹 Create Template    |
|--------------|-----------------|-------------|----------------------|
| 0            | 0               | 0           | 0                    |
| Total Logs   | Needs attention | In progress | Average logs per day |

- 5. This will open a drawer with the patient log you will complete.
- 6. If you'd like to link a clinician, the system will show you any clinicians associated with your placement, and you can also add any new clinician details.

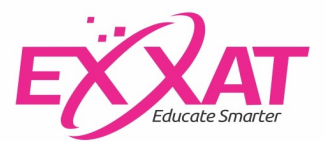

| Add Patient Log    |                 |
|--------------------|-----------------|
|                    | Save            |
| Encounter Details  |                 |
| Clinical Notes     |                 |
|                    | + Add Preceptor |
|                    | Nicolas Reeves  |
| Preceptor Name     |                 |
|                    |                 |
| Date of Encounter* |                 |
| June 21, 2022      |                 |

7. If your program requires ICD 10 information, as you type in a code, a dropdown will appear showing you options. Click on the desired code.

| Diagnosis                |
|--------------------------|
| ICD 10 *                 |
|                          |
| f901                     |
| Required Diagnosis       |
| Q                        |
| This field is mandatory. |

8. The system will then show you updated details, click on the code once more.

| ICD 10 *                                                        |  |
|-----------------------------------------------------------------|--|
| Q<br>f901                                                       |  |
| F901 Attn-defct hyperactivity disorder, predom hyperactive type |  |

9. For Required Diagnosis, begin typing in the search box to find the full list of available options. To remove any entered details, click on the trash bin.

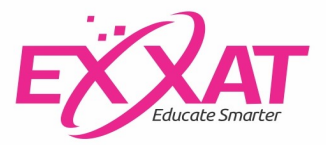

| Diagnosis                                                                               |   |
|-----------------------------------------------------------------------------------------|---|
| ICD 10 *                                                                                |   |
| Q f901                                                                                  |   |
| F901 Attn-defct hyperactivity disorder, predom hyperactive type<br>Required Diagnosis * | Ŵ |
| Q                                                                                       |   |
| Psychiatric/Behavioral Science-Pervasive Developmental Disorder                         | Ŵ |

10. If your program requires procedure or medication details, begin typing in the search box to find the full list of available options.

| Procedures                                                                 |   |
|----------------------------------------------------------------------------|---|
| Required Procedures *                                                      |   |
| Q                                                                          |   |
| Counseling/Education-Psychotherapy—individual  Observed Assisted Performed | Ŵ |
|                                                                            |   |

- 11. Once done, click Submit.
  - a. If you would like to return to this patient log to make further edits at a later time, click Save. This will mark the log as In Progress.

|                    | Save | ubmit |
|--------------------|------|-------|
| Encounter Details  |      |       |
| Clinical Notes     |      |       |
|                    |      | 11.   |
| Preceptor Name     |      | •     |
| Date of Encounter* |      |       |
| June 21, 2022      |      |       |

12. Keep an eye on the status of your logs. Once your school reviews them, they may mark them as Needs Attention. If this happens, click on the number above Needs Attention.

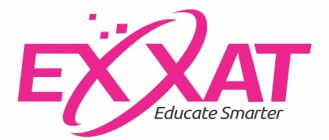

| Patient Logs |                 |             | 🖹 Create Template 🛛 🗠 🕂 |
|--------------|-----------------|-------------|-------------------------|
| 2            | 1               | 0           | 1.00                    |
| Total Logs   | Needs attention | In progress | Average logs per day    |

13. Click on the Log ID to view feedback provided by your school.

| PA 610 - Elective Rotation II       Bluestar Central       Bluestar Central       Bluestar Central       ACT Block       Radiology       Apr 1, 2022 - Jun 30, 2022 |                                                                                                    |                   |                    |                     |          |                |
|----------------------------------------------------------------------------------------------------|----------------------------------------------------------------------------------------------------|-------------------|--------------------|---------------------|----------|----------------|
| Logs Statistics                                                                                                    | Logs Statistics                                                                                                    |                   |                    |                     |          |                |
| 2 Total                                                                                                    | 2     Total     0     In Progress     1     Submitted     1     Needs Attention     0     Approved     Approved & Locked |                   |                    |                     |          |                |
| + Add Patient Log                                                                                                    |                                                                                                    |                   |                    |                     |          |                |
| LOG ID (1)                                                                                                    | LOG STATUS                                                                                                    | DATE OF ENCOUNTER | DATE OF SUBMISSION | AGE                 | GENDER   | CLINICAL NOTES |
| 2022-RAD-0001                                                                                                    | Needs Attention                                                                                                    | Jun 21, 2022      | Jun 21, 2022       | Adult (18-64 years) | Male/Man | -              |

14. School feedback will be listed at the very top, and you'll be able to make edits to your patient log and Submit once done.

| × Edit Patient                                                | Log             |  |        |  |  |
|---------------------------------------------------------------|-----------------|--|--------|--|--|
| 2022-RAD-0001                                                 | Needs Attention |  | Submit |  |  |
| School Feedb                                                  | ack             |  |        |  |  |
| Rocio Ramirez  Please provide Patient Summary/Clinical Notes. |                 |  |        |  |  |

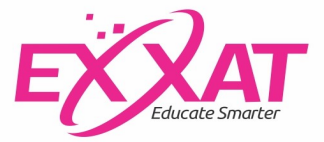